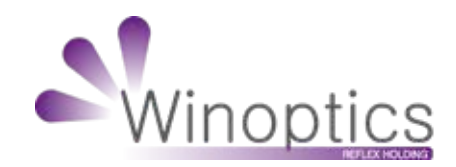

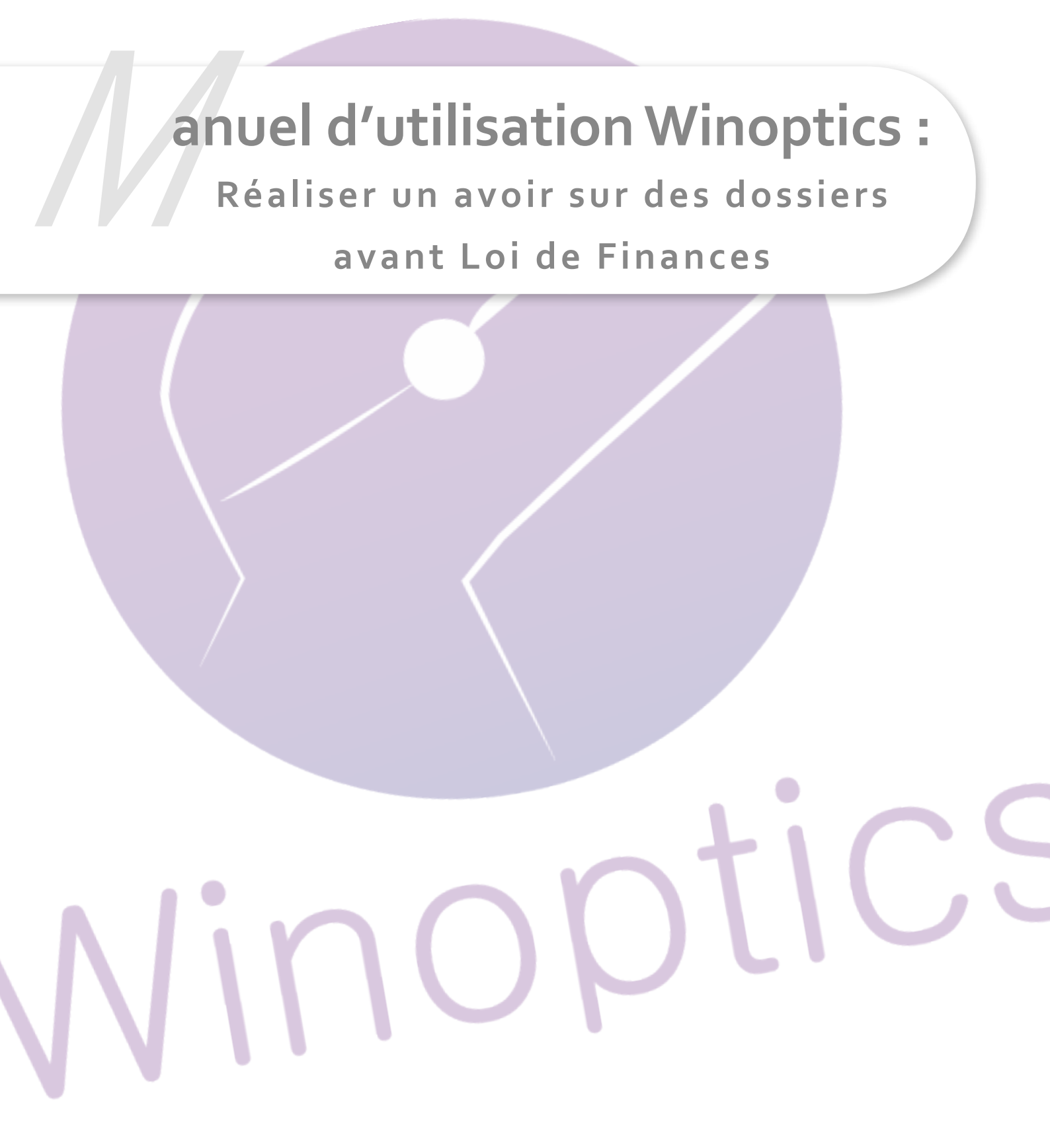

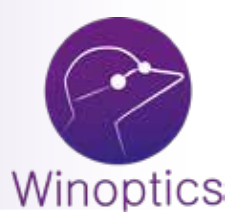

# Manuel d'utilisation : Réaliser un avoir sur des dossiers avant Loi de Finances

Faire des avoirs dans WinOptics n'est pas chose simple. Effectivement, ce n'était pas dans nos habitudes, mais maintenant il faut s'y mettre.

Cette fiche pratique a pour but de vous aider à régler le problème des dossiers en « Vente validée » mais sans facture. Il faut bien garder à l'esprit qu'un dossier en « Vente validée » est un dossier rentré dans le chiffre d'affaires, donc visible dans le journal des ventes à une date antérieure.

Différents cas seront abordés, mais nous vous recommandons de lire, malgré tout, la première partie qui explique la base des manipulations à effectuer pour réaliser un avoir.

#### **1.** Avoir sans encaissements & sans tiers-payants

#### LA PARTIE C.A.

Pour commencer, nous allons voir le cas le plus simple, sans encaissements et sans tiers-payants. Voici le dossier TEST, réalisé de manière très basique :

|                   | Monture                                              | es   🔘                                                       | ) Lentilles                        | 🔒 De       | evis     | B Opto  | ométrie   E       | Photos                               | 🙆 No                            | tes & SAV        |                   |                   |                      | 104503                                             |
|-------------------|------------------------------------------------------|--------------------------------------------------------------|------------------------------------|------------|----------|---------|-------------------|--------------------------------------|---------------------------------|------------------|-------------------|-------------------|----------------------|----------------------------------------------------|
| 1                 |                                                      | 21/05/                                                       | /2018 🔺                            | Docteu     | u [      |         |                   |                                      | P                               | Prescr.          |                   |                   | F4. 4                | vjouter                                            |
| Mor               | tures                                                |                                                              | _                                  | Obsv       | 6. [     |         |                   |                                      | ∧ Li                            | ivraison         |                   |                   | Sup                  | oprimer                                            |
|                   | itures                                               | L                                                            | -                                  |            |          |         |                   |                                      | × [                             |                  | élivré            |                   | En En                | montage                                            |
| Å                 | voir                                                 | Docu                                                         | uments                             | -          | -        | +/-   < | 5 <b>&gt;&gt;</b> | Préve                                | nu 🗌                            | RA 🗆 2i          | ne paire          | délivrée          | □ Mo                 | inté 💋                                             |
|                   | OD                                                   | Sphère                                                       | e Cylindre                         | Axe        | Add.     | Prisme  | Base              | OG                                   | Sphèr                           | e Cylindre       | Ахе               | Add.              | Prisme               | Base                                               |
|                   | Loin                                                 | +1.00                                                        |                                    |            |          |         |                   | Loin                                 | +1.00                           |                  |                   |                   |                      |                                                    |
| i)                | Interm.                                              |                                                              |                                    |            | ·        |         |                   | Interm                               | -                               | -                |                   |                   |                      |                                                    |
|                   | Fies                                                 |                                                              |                                    |            | <b>.</b> |         |                   | Eles                                 | <u> </u>                        |                  |                   |                   |                      |                                                    |
|                   |                                                      |                                                              |                                    |            |          |         |                   |                                      |                                 |                  |                   |                   |                      |                                                    |
| .01               | N Verr<br>Montu                                      | es 🔽 to<br>ure 🔽 to                                          | est verre<br>est monture           | ,          |          |         | 100.0             | 0 test ven                           | e<br>/ente                      |                  |                   |                   | 100.00               | 200.0                                              |
| .01<br>-<br>PRE   | N Verr<br>Montu<br>S Verr                            | es Th<br>ure Th<br>es TT                                     | est verre<br>est monture           | 9          |          |         | 100.0             | 0 Test ven                           | e<br>/ente                      |                  |                   |                   | 100.00               | 200.0<br>200.0                                     |
| .01<br>-<br>PRE   | N Verr<br>Montu<br>S Verr<br>Montu                   | es Th<br>ure Th<br>es TT<br>ure TT                           | est verre<br>est monture           | •          |          |         | 100.0             | 0      test ven<br>  \<br>           | e<br>'ente<br>'ente             |                  |                   |                   | 100.00  <br>•  <br>• | 200.0<br>200.0<br>0.0                              |
| .OI<br>PRE        | N Verr<br>Montu<br>S Verr<br>Montu<br><b>cessoir</b> | es [[h<br>ure []]h<br>es [][<br>ure [][<br>es [][            | est verre<br>est monture           | 1          |          |         | 100.0             | 0      test ven<br>  \<br>  \<br>  \ | e<br>'ente<br>'ente             |                  | 1                 |                   | 100.00               | 200.0<br>200.0<br>0.0                              |
| .01<br>PRE        | N Verr<br>Montu<br>S Verr<br>Montu<br>cessoir        | es [[t]<br>ure [[t]<br>es [[[<br>ure [[[<br>es [[[           | est verre<br>est monture           | 1          |          |         | 100.0             | 0 [ [test ven<br> \<br>              | e<br><sup>/</sup> ente<br>/ente |                  | <br>              |                   |                      | 200.0<br>200.0<br>0.0<br>0.0                       |
| .01<br>PRE        | N Verr<br>Montu<br>S Verr<br>Montu<br>cessoir        | es Film<br>ure Film<br>es Film<br>ure Film<br>es Film<br>STA | est verre<br>est monture<br>ATUT : | e<br>Vente | e validi | 5e      | 100.0             | 0 test ven                           | e<br>/ente<br>/ente             | Encaissé         | [<br>[<br>0.      | × [<br>× [<br>× [ |                      | 200.0<br>200.0<br>0.0<br>0.0                       |
| .0II<br>PRE<br>Ac | N Verr<br>Montu<br>S Verr<br>Montu<br>cessoir        | es [][h<br>es [][<br>ure [][<br>es []]<br>es [][<br>ST/      | est verre<br>est monture<br>ATUT : | 3<br>Vente | e valide | ie      | Vendeur           | 0   test ven<br> \<br> \<br> \       | e<br>'ente<br>] P               | Encaissé<br>Sécu | [<br>[<br>[<br>0. |                   | 100.00               | 200.00<br>200.00<br>0.00<br>0.00<br>0.00<br>400.00 |

| Articles | 🛛 🧟 Informations client |          |                         |        |        |               |            |            |
|----------|-------------------------|----------|-------------------------|--------|--------|---------------|------------|------------|
| s des a  | ticles :                |          |                         |        |        | Cart          | e Rec      | alc        |
| ode      | Designation             | Qté      | % Prix                  | Valeur | Catég. | Code LPP      | Sécu       | Compl. Cor |
|          | test verre              | 1        | 100.00                  | 100.00 | VER    | 2203240       | 1.37       | ·          |
|          | test verre              | 1        | 100.00                  | 100.00 | VER    | 2203240       | 1.37       |            |
|          | test monture            | 1        | 200.00                  | 200.00 | MON    | 2223342       | 1.70       |            |
|          |                         |          |                         |        |        |               |            |            |
|          |                         |          |                         |        |        |               |            |            |
|          |                         |          |                         |        |        |               |            |            |
|          |                         |          |                         |        |        |               |            |            |
|          |                         | 1        | Total                   | 400.00 |        | <u>Enfant</u> | Manuel     | Manuel     |
| il des p | aiements : 🛛 🎉 🔽 🕄      |          | Part sécu<br>Part compl | 4.44   | ] тр   | Taux          | 60 💌       | ]          |
| (e       | Type Montant Vendeur    | Echeance | r ar compr              | 0.00 ( |        | Cod           | e Bisque [ | -          |
|          |                         |          |                         |        |        | Entente F     | Préalable  | •          |
|          |                         |          | Net à payer             | 400.00 |        |               | )ocuments  | : >>       |
|          |                         |          | Encaissé                | 0.00   |        | Ē             | -          |            |
|          |                         |          | Avoirs                  | 0.00   |        |               |            |            |
|          |                         |          | Solde                   | 400.00 |        |               |            |            |
|          |                         |          |                         |        |        |               |            |            |

Dans un premier temps, nous allons faire un dossier en négatif.

Il faut d'abord créer un nouveau dossier, pour cela cliquez sur « **F4. Ajouter** », puis cliquez sur le deuxième « = » au-dessus des corrections de l'œil droit. Vous aurez alors un choix à faire, choisissez le dossier à recopier en négatif (donc le dossier posant « problème »), pensez à cocher « **Recopie** en négatif ».

|     |          | 21/00  | 2010      |           | • • • <del>•</del> • • • • • • | 1                          |                   | Drawn D             |                       |         | <b>F4</b> 4 |               |
|-----|----------|--------|-----------|-----------|--------------------------------|----------------------------|-------------------|---------------------|-----------------------|---------|-------------|---------------|
| 6   | Ð        | 21/05/ | 2018      | Docteur   |                                |                            | 6                 | P Prescr.           |                       |         | F4. A       | jouter        |
| Mor | ntures   |        |           | UDSV.     |                                |                            |                   |                     |                       | 1HO     | Sup         | primer        |
|     |          |        | <u> </u>  | 1         |                                |                            |                   |                     | élivré<br>me naire dé | ólivrée | 1 Eni       | montag<br>nté |
| 8   |          | Docu   | aments    |           | +/-                            | ◇ >>>                      | 00                |                     |                       | 311100  | 1 110       |               |
|     | 00       | Sphère | Cylindre  | Ave L Ad  | une ancie                      | nne fiche M                | Nonture           | I Sobère I Culindre | Axe                   | Add.    | Prisme      | Base          |
| •   | Loin     |        | -         |           |                                | 1010/10/10/10/10/10 Ex 814 | 100000000         |                     |                       |         |             |               |
| 9   | Près     |        |           | Sélect    | ionnez la d                    | ate de la fich             | e à copier :      |                     |                       |         | <u> </u>    |               |
|     | Ecarts   | 1      | Ht        | 21705     | 5/2018                         | I Rec                      | opie en négatif   | ] f                 |                       | Dctr.   | <b>^</b>    | 4             |
|     |          |        |           |           |                                | He                         | opie a l'identiqu | ie -                |                       |         | <u> </u>    |               |
| LOI | N Vern   |        |           | _         |                                | Champ                      | à recopier :      | -                   |                       | -       | r           | 0.0           |
| =   | Montu    | re     |           |           |                                |                            | ections<br>Italmo | ΟΚ                  |                       | ,       |             |               |
| PRF | S Vette  |        |           |           |                                | 🔽 Dal                      | e prescription    |                     |                       |         | [           | nı            |
| -   | Montu    |        |           |           |                                | Г ОЫ:                      | ervations         | Annuler             | -                     |         | Ţ           |               |
| Ac  | cessoir  |        |           |           |                                |                            |                   | J                   |                       | ×Г      |             | 0.0           |
|     |          |        |           |           |                                |                            |                   |                     | <u> </u>              |         | — _ 'r      | 0.0           |
|     |          | 0.1    |           |           | ente                           |                            |                   |                     |                       | . " ]   | * I         | 0.0           |
|     |          | 514    | 4101 : -  | DEVIS ALL | EPIE                           | Mandain                    | last.             | Encaissé            |                       |         |             |               |
| 6   | Opsys    |        | 1         |           |                                | vendeur                    |                   | J 🛩 Sécu            |                       |         | Total       | 0.0           |
| 0   | psys Web |        | F5. Vente | F6. A     | telier                         | Marketing                  |                   | Compl.              |                       | Г       | Solde       | 0.0           |

Vous obtiendrez ceci :

| ssier<br>A      | s clients<br>Monture       | s Test                | TEST (/               | 799)<br>es | 🔒 D (          | evis       | Ab<br>by Opto | métrie   [ | 🗟 Photos 📔   | 0          | Note:     | & SAV                         | 1        |                |            | 104504                        |
|-----------------|----------------------------|-----------------------|-----------------------|------------|----------------|------------|---------------|------------|--------------|------------|-----------|-------------------------------|----------|----------------|------------|-------------------------------|
| 6<br>Mor        | <b>A</b><br>htures         | 21/06<br>21/05        | /2018<br>/2018        | •          | Docteu<br>Obsi | л<br>V.    |               |            |              |            | P<br>Livr | rescr. [<br>aison [<br>I [] [ | )élivré  |                | F4.7<br>Su | Ajouter<br>oprimer<br>montage |
| A               | voir                       | Doc                   | uments                |            | -              | ( = )      | +/- <         | >   >>     | Préver       | nu         | □ R       | A E 2                         | me paire | e délivrée     | □ Mo       | inté 👩                        |
|                 | OD                         | Sphèr                 | e Cylina              | ire i      | Axe            | Add.       | Prisme        | Base       | OG           | S          | ohère     | Cylindre                      | Axe      | Add.           | Prisme     | Base                          |
| [               | Loin                       | +1.00                 |                       |            |                |            |               |            | Loin         | +1         | .00       |                               |          |                |            |                               |
| Ċ               | Interm.                    | į                     |                       |            |                |            |               |            | Interm.      |            |           |                               |          |                |            |                               |
|                 | <u>P</u> rès               |                       |                       |            |                |            |               |            | <u>P</u> rès |            |           |                               |          |                |            |                               |
|                 | Ecarts                     |                       | ł                     | łt         | Û              | Dctr.      | 1             | <b>→</b>   | Ecarts       | Γ          |           | Ht                            |          | Detr           | . 个        | <del>(</del>                  |
| LOI<br>-<br>PRE | N Vern<br>Montu<br>S Vern  | es 🔲<br>ure 🥅<br>es 🗐 | test verr<br>test mor | e<br>iture |                |            |               |            | V Test verr  | e<br>'ente | 9         |                               |          |                | 100.00     | -200.00<br>-200.00            |
| -<br>           | Montu                      | ire [                 |                       |            |                |            |               | 1.         |              | ente       |           |                               |          |                | •          |                               |
| Ac              | cessoir                    | es 🔲                  |                       |            |                |            |               |            | 2            |            |           |                               | - F      | _ × [          |            | 0.00                          |
|                 |                            |                       |                       |            |                |            |               |            |              |            |           |                               | -i       | - × [          | — - i      | 0.00                          |
|                 |                            | ST                    | ATUT                  | : D        | EVIS           | ACCEP      | PTE           | Vendeur    | test         | 1          |           | Encaissé                      |          | .00            | _%         | 400.00                        |
| 0               | 🕤 <i>Opsys</i><br>osys Wel | ь                     | F5. Ver               | nte        | 1              | F6. Atelia | er            | Marketing  |              | • L        | न         | Sécu                          |          |                | Avoir      | 400.00                        |
| 2)              |                            |                       |                       |            |                |            |               |            |              |            | _         | Comp                          | , ,      | <u>P</u> .E.C. | 1          | <u>F</u> ermer                |

Pour le moment, nous allons nous concentrer sur le C.A. uniquement.

Nous allons facturer le dossier. Pour rappel, il faut, aujourd'hui, **facturer un dossier pour le rentrer en C.A.** donc en « Vente validée ».

Nous nous retrouvons avec un premier dossier à +400 dans le C.A. et un deuxième dossier à -400 dans le C.A., le premier est donc annulé.

Maintenant, il faut recréer le dossier initial, car nous souhaitons obtenir une facture de ce dossier. Il faut donc recréer un dossier avec « F4. Ajouter », refaire le deuxième « = » et cocher le « **Recopie à l'identique** » du dossier initial, soit très souvent, l'avant dernier.

| e<br>Mor | 1)<br>Antures              | 21/06/<br>21/06/<br>21/05/ | 2018  2018 2018 2018 | Docteur Docteur |                  |                            | <b></b>                             | Prescr.        | élivré          |                  | F4. Aj<br>Supj  | jouter<br>primer<br>montag |
|----------|----------------------------|----------------------------|----------------------|-----------------|------------------|----------------------------|-------------------------------------|----------------|-----------------|------------------|-----------------|----------------------------|
| A        | voir<br>OD                 | <u>D</u> ocu<br>Sphère     | iments<br>Cylindre   | Aye Ar          | H Prise          | OR Base                    | Prévenu<br>OG Conture               | □ RA □ 2       | me paire<br>Axe | délivrée<br>Add. | F Mor<br>Prisme | nté<br>Base                |
| ٩        | Loin<br>Interm.<br>Près    |                            |                      | Sélect          | tionnez la (     | date de la fiche           | à copier :                          | -              |                 |                  |                 |                            |
|          | Ecarts                     | ļ                          | Ht                   | 21/0<br>21/0    | 6/2018<br>5/2018 | Reco                       | pie en négatif<br>pie à l'identique | 1              |                 | Dctr.            | 1               | <del>(</del>               |
| LOI      | N Verre<br>Montu           | re <b>F</b>                |                      |                 |                  | Champs a<br>Corre<br>Corre | à recopier :<br>ctions<br>almo      |                | _               |                  |                 | 0.0                        |
| PRI<br>- | S Verre<br>Montu           |                            |                      |                 |                  | I Date<br>☐ Obse           | prescription                        | Annuler        |                 |                  |                 | 0.0                        |
| Ac       | cessoire                   |                            |                      |                 |                  |                            |                                     |                |                 | × [              | = [             | 0.0                        |
|          |                            | ST/                        | ATUT :               | DEVIS AC        | CEPTE            | Vendere D                  |                                     | Encaissé       |                 |                  | <u>×</u> [      |                            |
| 0        | 🕤 <i>Opsys</i><br>nsus Web |                            | F5. Vente            | F6. A           | atelier          | Marketing                  | est 🔄                               | ✓ Sécu ✓ Compl |                 |                  | Total Solde     | 0.0                        |

Vérifiez votre dossier, et facturez-le.

Nous rajoutons donc +400 à notre C.A.

Pour résumer, nous avons eu +400 -400 +400, deux s'annulant, le résultat est bon.

Il faut penser également, que dans mon cas, ma première vente est au 21/05/2018 et mes deux autres ventes sont du 21/06/2018. Si on regarde le journal des ventes au 21/06/2018, on est d'accord que tout s'annule. Il faut vraiment avoir une vision plus large et regarder dans le temps. La réflexion est la même pour les encaissements.

## LA PARTIE ENCAISSEMENT

Il faut ensuite gérer la partie encaissement de nos dossiers.

Avant toute chose, il y a un <u>prérequis</u> à effectuer avant de commencer. Nous allons créer un sous mode de règlement, pour se faire, rendez-vous dans le menu **Tables > Modes de paiement**, et créez le mode de paiement en cliquant sur « + » :

| Mode de reglement : | Sous mode de regle | ment :   |   |
|---------------------|--------------------|----------|---|
| AVOIR               | Nom                | Notation | 0 |
| CARTE_BANCAIRE      | Avoir              | AV       | - |
| CHEQUE              | Gestion Avoir      | GA -     |   |
|                     |                    |          |   |

Aujourd'hui, le mode de paiement « Avoir » est réservé pour les avoirs « automatiques », c'est-à-dire en cliquant sur le bouton « Avoir ». Il ne fonctionne que sur les dossiers validés et facturés. C'est pour cela, que nous devons créer un sous mode de règlement de l'avoir, afin de pouvoir l'utiliser dans nos « vieux » dossiers.

Une fois ce prérequis effectué, nous allons retourner sur notre dossier client. Quand nous rentrons dans le dossier client, cet écran apparaît :

| Nom       | TEST   |             | Titre Mme 💌       | í –        | Langue Fran        | nçais _    |
|-----------|--------|-------------|-------------------|------------|--------------------|------------|
| Prénom    | Test   | •           |                   |            | Catégories :       |            |
| Adresse 1 |        | <u> </u>    |                   |            | <b>2</b>           | 2          |
| Adresse 2 |        |             |                   |            |                    |            |
| Localité  | ,<br>  |             | •                 |            |                    |            |
| Pays      |        | •           |                   |            |                    |            |
| Tél       | [      | — 🔊 Télbur, |                   | <b>`</b> @ |                    |            |
| Portable  |        | a Fax       |                   | 6          |                    |            |
| E-Mail    | ·      |             |                   | · 🔂        | Client depuis :    | 21/05/2018 |
| Autre     |        |             |                   |            | Derniere visite :  | 21/06/2018 |
|           | 6.<br> |             |                   |            | Dernier paiement : |            |
| Né(e) le  |        | 🕅 Lun       | N'est plus client |            | Dû client :        | 800.00     |
| N° Sécu   |        | Rang        | RA interdit       |            | Dû famille :       | 800.00     |

Dans mon premier dossier du 21/05/2018, je vais créer un encaissement afin de le solder :

| Articles               | 2 Inform           | ations client                                                 |                                         |                                                          |                                    |                       |        |                |                                           |            |
|------------------------|--------------------|---------------------------------------------------------------|-----------------------------------------|----------------------------------------------------------|------------------------------------|-----------------------|--------|----------------|-------------------------------------------|------------|
| istes des ar           | ticles :           |                                                               |                                         |                                                          |                                    |                       |        | Cart           | e Rec                                     | alc        |
| Code                   |                    | Designatio                                                    | n                                       | Qté                                                      | % Prix                             | Valeur                | Catég. | Code LPP       | Sécu                                      | Compl. Com |
|                        | test verre         |                                                               |                                         | 1                                                        | 100.00                             | 100.00                | VER    | 2203240        | 1.37                                      |            |
|                        | test verre         |                                                               |                                         | 1                                                        | 100.00                             | 100.00                | VER    | 2203240        | 1.37                                      |            |
|                        | test monture       |                                                               |                                         | 1                                                        | 200.00                             | 200.00                | MON    | 2223342        | 1.70                                      |            |
|                        |                    | Enregistrer un                                                | paiement                                |                                                          |                                    |                       |        |                |                                           |            |
| tétail des pa<br>D ate | aiements :<br>Type | Avoir client<br>Montant<br>Mode pai.<br>Vendeur<br>Valider la | 0.00<br>400.00<br>Gestion Avoit<br>test | Date<br>+ <u>A</u><br>•<br>•<br>•<br>•<br>ker les articl | 21/06/2018<br>utres dossiers<br>es | Encaisser             |        | <u>Annuler</u> | 1anuel<br>60 _▼<br>3isque [<br>réalable ] | Manuel     |
|                        |                    |                                                               |                                         |                                                          | Net à payer<br>Encaissé            | <b>400.00</b><br>0.00 |        | D              | ocuments                                  | >>>        |
|                        |                    |                                                               |                                         |                                                          | Avoirs                             | 0.00                  |        |                |                                           |            |
|                        |                    |                                                               |                                         |                                                          | Solde                              | 400.00                |        |                |                                           |            |
|                        |                    |                                                               |                                         |                                                          | 00100                              |                       |        | 1              |                                           |            |

Puis, afin de contrebalancer avec un paiement en négatif et d'obtenir une opération nulle, dans le dossier faisant office d'avoir, je créé également l'encaissement suivant :

|                       | 🔹 Inform           | ations client        |                         |                                                |                                        |          |                             |                                                                     | ?      |             |
|-----------------------|--------------------|----------------------|-------------------------|------------------------------------------------|----------------------------------------|----------|-----------------------------|---------------------------------------------------------------------|--------|-------------|
| istes des art         | ticles :           |                      |                         |                                                |                                        |          | Cart                        | te Rec                                                              | alc    |             |
| Code                  |                    | Designation          | Qté                     | % Prix                                         | Valeur                                 | Catég.   | Code LPP                    | Sécu                                                                | Compl. | Compl       |
|                       | test verre         |                      | 1                       | -100.00                                        | -100.00                                | VER      | 2203240                     |                                                                     |        |             |
|                       | test verre         |                      | 1                       | -100.00                                        | -100.00                                | VER      | 2203240                     |                                                                     |        |             |
|                       | test monture       |                      | 1                       | -200.00                                        | -200.00                                | MON      | 2223342                     |                                                                     |        |             |
|                       |                    | Enregistrer un paiem | ent                     |                                                |                                        |          |                             |                                                                     |        |             |
|                       |                    | Montant -41          | 00.00 + <u>A</u>        | utres dossiers                                 |                                        |          |                             |                                                                     |        |             |
| Détail des pa         | iements :<br>Type  | Vendeur test         | et déstocker les articl | es F10. 1                                      | Encaisser                              | j        | <u>Annuler</u>              | Aanuel<br>60 <u>▼</u><br>Risque                                     | Manuel | Þ           |
| Détail des pa<br>Date | iements :<br>Type  | Vendeur lest         | et déstocker les articl | es F10. I                                      | Encaisser                              |          | <u>Annuler</u><br>Entente F | Aanuel<br>60 _<br>Bisque  <br>Préalable                             | Manuel | 2           |
| Détail des pa<br>Date | iements :<br>Type  | Vendeur test         | et déstocker les articl | es F10. I<br>Net à payer                       | Encaisser                              | <u> </u> | Annuler<br>Entente F        | 4anuel<br>60 <u>▼</u><br>Risque  <br>Préalable  <br>2ocuments       | Manuel | ,<br>,<br>, |
| Détail des pa<br>Date | iiements :<br>Type | Vendeur test         | et déstocker les articl | es F10. I<br>Net à payer<br>Encaissé           | Encaisser<br><b>400.00</b><br>0.00     | 1        | Annuler<br>Entente F        | Aanuel<br>60 -<br>Bisque  <br>Préalable  <br>Documents<br>8/1032 du | Manuel | 018         |
| Détail des pa<br>Date | iements :<br>Type  | Vendeur test         | et déstocker les articl | es F10. I<br>Net à payer<br>Encaissé<br>Avoirs | Encaisser<br>•400.00<br>0.00<br>400.00 |          | Annuler<br>Entente F<br>F1  | Aanuel<br>60 -<br>Bisque  <br>Préalable  <br>20cuments<br>8/1032 du | Manuel | 018         |

Dans le dernier dossier, donc le « bon » dossier, vous pouvez effectuer le paiement « réel » du client, si besoin.

Quand vous annulez un dossier par avoir de cette façon, vous obtiendrez toujours 3 dossiers pour 1.

# 2. Avoir avec encaissements & sans tiers-payants

Il faut repartir sur la même base, au niveau de mon dossier client, sauf que le client avait déjà payé un acompte par carte.

| 27  |          |       | J common     |        |           | Pa obs  | aneare 1 - |            |                     |          |          |          |        |         |
|-----|----------|-------|--------------|--------|-----------|---------|------------|------------|---------------------|----------|----------|----------|--------|---------|
| 1   | 3        | 21/0  | 6/2018       | Doctes | R         |         |            |            | P I                 | Prescr.  |          |          | F4. A  | ijouter |
| Ha  |          | 21/0  | 06/2018      | Obs    | 1.        |         |            |            | Liv                 | raison   | 15. JUL  |          | Sup    | primer  |
| MO  | nunes    |       | -            |        |           |         |            |            | <ul><li>Г</li></ul> |          | élivré   |          | ∏ En   | monkag  |
| ė   | voi:     | De    | ocuments     | 1.77   | 1         | +/- ) x | 1 22       | Préver     | u E I               | RA [ 2/  | ne paire | délivrée | ∏ Mo   | nté 🖉   |
|     | OD       | Sphi  | ère Cylindre | Axe    | Add.      | Prisme  | Base       | OG         | Sphère              | Cylindre | Ахе      | Add.     | Prisme | Base    |
|     | Loin     | +1.00 | )            |        | -         |         |            | Loin       | +1.00               |          | _        | _        |        |         |
| ٢   | Interm.  |       |              |        |           |         | 1          | Interm.    |                     |          |          |          |        |         |
|     | Près     |       |              |        |           |         |            | Près       |                     |          |          |          |        |         |
|     | Ecarts   |       | Ht           |        | Dctr      | Ŷ       | ->         | Ecarts     |                     | Ht       |          | Dctr     | Ť      | 4       |
|     |          |       |              |        |           |         |            |            |                     |          |          |          |        | 1       |
| LOI | N Ven    | es [  | test vene    |        |           |         | 100.0      | 0 test vem | 8                   |          |          |          | 100.00 | 200.0   |
| F.  | Montu    | ne [  | test montum  | e      |           |         |            | V          | ente                |          |          |          | +      | 200.0   |
| PRI | ES Ven   | es [  |              |        |           |         |            |            |                     |          |          |          | - 1    | 0.0     |
| F   | Montu    | se [  |              |        |           |         |            | V          | ente                |          |          |          | -      |         |
| Ac  | cessoir  | es    |              |        | _         |         |            |            |                     |          |          | - × [    | [      | 0.0     |
|     |          | Ē     | <u> </u>     |        |           |         |            |            |                     |          | <u> </u> | - × [    | 1      | 0.0     |
|     |          |       | TATUT        |        |           |         |            |            |                     |          | -        |          | 2 1    |         |
|     |          | 5     | IATUT :      | vent   | e vano    | ee      | Vendeur    |            | Lo                  | Encaissé | 100.     | 00       |        | 100.0   |
| 1   | 🕤 Орнут  | lí    | 5            |        | -7-       |         | verseul [  |            |                     | Sécu     |          | _ Г      | I otal | 400.0   |
| 0   | psys Wel | b     | F5. Vente    | 1.4    | F6. Ateli | er      | Marketing  |            | <b>T</b>            | Compl.   |          | -        | Solde  | 300.0   |

|                |              |         |          |          | Total       | 400.00 |
|----------------|--------------|---------|----------|----------|-------------|--------|
| )étail des pai | ements :     |         | <u> </u> |          | Part sécu   | 4.44   |
| Date           | Туре         | Montant | Vendeur  | Echéance | Part compl  | 0.00   |
| 21/06/2018     | Carte crédit | 100.00  | test     |          |             |        |
|                |              |         |          |          | Net à payer | 400.00 |
|                |              |         |          |          | Encaissé    | 100.00 |
|                |              |         |          |          | Avoirs      | 0.00   |
|                |              |         |          |          | Solde       | 300.00 |

Nous allons commencer par créer l'avoir au niveau de l'encaissement sur le deuxième dossier, soit celui en négatif :

| Articles  | E Informations client        |          |     |           |           |        |           |             |                           |
|-----------|------------------------------|----------|-----|-----------|-----------|--------|-----------|-------------|---------------------------|
| es des a  | ticles :                     |          |     |           |           |        | Cart      | e Recal     | c                         |
| Code      | Designation                  | Qté      | %   | Prix      | Valeur    | Catég. | Code LPP  | Sécu (      | Compl. Compl2             |
|           | test verre                   | 1        |     | -100.00   | -100.00   | VER    | 2203240   |             |                           |
|           | test verre                   | 1        |     | -100.00   | -100.00   | VER    | 2203240   | -           |                           |
|           | test monture                 | 1        |     | -200.00   | -200.00   | MON    | 2223342   |             |                           |
|           |                              |          |     |           |           |        |           |             |                           |
|           |                              |          |     |           |           |        |           |             |                           |
|           |                              |          |     |           |           |        |           |             |                           |
|           |                              |          |     | Total     | -400.00   |        | Enfant    | Manuel M    | Manuel                    |
| ail des p | aiements : 🗾 🦉 🤇             |          | _   | Part sécu | 0.00      | ] TP   | Taux      | 60 🕶        |                           |
| ite       | Type Montant Vendeur         | Echéance | F   | art compl | 0.00 )    | 1      |           | ·           |                           |
| /06/201   | 8 Gestion Avoir -400.00 test |          |     |           |           |        | Lode      | e Risque    |                           |
|           |                              |          |     |           |           |        | Entente F | realable    | <u> </u>                  |
|           |                              |          | Net | à payer   | -400.00   |        | D         | ocuments    | >>                        |
|           |                              |          |     | Encaissé  | -400.00   |        | E1        | 3/1034 du 2 | 21/06/2018                |
|           |                              |          |     | Avoirs    | 0.00      |        |           |             | 1993-1993 (STANES-STANDA) |
|           |                              |          |     | Solde     | 0.00      |        |           |             |                           |
|           |                              |          |     |           | 100000000 |        | ,         |             |                           |

Nous avons donc +400 à répartir dans les dossiers clients.

Dans le dossier annulé, nous avons un solde de 300 euros.

| C Articles    | 🙎 Informatio    | ns client       |          |                           |                  |        |                  |             |           |
|---------------|-----------------|-----------------|----------|---------------------------|------------------|--------|------------------|-------------|-----------|
| istes des ar  | ticles :        |                 |          |                           |                  |        | Cart             | e Rec       | alc       |
| Code          |                 | Designation     | Qté      | % Prix                    | Valeur           | Catég. | Code LPP         | Sécu        | Compl. Co |
|               | test verre      |                 | 1        | 100.00                    | 100.00           | VER    | 2203240          | 1.37        |           |
|               | test verre      |                 | 1        | 100.00                    | 100.00           | VER    | 2203240          | 1.37        |           |
|               | test monture    |                 | 1        | 200.00                    | 200.00           | MON    | 2223342          | 1.7         |           |
|               |                 |                 |          |                           |                  |        |                  |             |           |
|               |                 |                 |          |                           |                  |        |                  |             |           |
|               |                 |                 |          |                           |                  |        |                  |             |           |
| )étail des pa | iements :       | 眉 5 0           |          | <b>Total</b><br>Part sécu | 400.00<br>4.44 厂 | ] то   | □ <u>E</u> nfant | Auto        | Auto      |
| Date          | Туре            | Montant Vendeur | Echéance | Part compl                | 0.00             | 1      | Taux             | 100 -       |           |
| 21/06/201     | B Gestion Avoir | 300.00 test     |          |                           |                  |        | Code             | e Risque 🛛  | <u> </u>  |
| 21/06/201     | B Carte crédit  | 100.00 test     |          |                           |                  |        | Entente P        | Préalable 🛛 | - 🔎       |
|               |                 |                 |          | Net à payer               | 400.00           |        | D                | ocuments    | >>        |
|               |                 |                 |          | Encaissé                  | 400.00           |        | Ē                |             |           |
|               |                 |                 |          | Avoirs                    | 0.00             |        |                  |             |           |
|               |                 |                 |          | Solde                     | 0.00             |        |                  |             |           |
|               |                 |                 |          |                           |                  |        |                  |             |           |

Nous allons donc faire un Gestion Avoir de +300 :

Il reste donc +100 à utiliser, donc dans le « bon » dossier :

| Articles     | 🛛 🗟 Informations client |         |                         |        |        |           |           |            |
|--------------|-------------------------|---------|-------------------------|--------|--------|-----------|-----------|------------|
| stes des ai  | ticles :                |         |                         |        |        | Cart      | e Rec     | alc        |
| Code         | Designation             | Qté     | % Prix                  | Valeur | Catég. | Code LPP  | Sécu      | Compl. Com |
|              | test verre              | 1       | 100.00                  | 100.00 | VER    | 2203240   | 1.37      |            |
|              | test verre              | 1       | 100.00                  | 100.00 | VER    | 2203240   | 1.37      |            |
|              | test monture            | 1       | 200.00                  | 200.00 | MON    | 2223342   | 1.70      |            |
|              |                         |         |                         |        |        |           |           | 1          |
|              |                         |         |                         |        |        |           |           |            |
|              |                         |         |                         |        |        |           |           | <u>8</u>   |
|              |                         |         | Total                   | 400.00 |        | Enfant    | Manuel    | Manuel     |
| étail des pa | aiements : 🗾 🧏 🗿        |         | Part sécu<br>Part compl | 4.44   | ] TP   | –<br>Taux | 60 -      |            |
| Jate         | Type Montant Vendeur I  | cheance | r alt compr             | 0.00 ( |        | Code      | Disqua    | - 0        |
| 17067201     |                         |         |                         |        |        | Entente F | Préalable | · •        |
|              |                         |         | Net à payer             | 400.00 |        | C         | ocuments  | >>>        |
|              |                         |         | Encaissé                | 100.00 |        | F1        | 8/1035 du | 21/06/2018 |
|              |                         |         | Avoirs                  | 0.00   |        |           |           |            |
|              |                         |         | Calda                   | 200.00 |        |           |           |            |

Il faut toujours conserver le paiement client dans le premier dossier, et donc jongler avec le mode de paiement Gestion Avoir. Nous nous retrouvons, au niveau de l'encaissement, au même point que dans le dossier initial, avec +100, tout le reste s'annule et forme une opération nulle.

## SANS TIERS-PAYANTS ENCAISSÉS

Voici le cas de figure sur lequel nous allons partir :

| T Monches                         | 2 Informations client                                                           |              |                                            |                                |        |              |                               |        |       |
|-----------------------------------|---------------------------------------------------------------------------------|--------------|--------------------------------------------|--------------------------------|--------|--------------|-------------------------------|--------|-------|
| istes des ar                      | icles :                                                                         |              |                                            |                                |        | Cart         | e Rec                         | alc    |       |
| Code                              | Designation                                                                     | Qté          | 2 Prix                                     | Valeur                         | Gatég. | Code LPP     | Sécu                          | Compl. | Compl |
|                                   | test vene                                                                       | 1            | 100.00                                     | 100.00                         | VER    | 2203240      | 1.37                          | 98.63  |       |
|                                   | fest vere                                                                       | 1            | 100.00                                     | 100.00                         | VER    | 2203240      | 1.37                          | 98.63  |       |
|                                   | test monture                                                                    | 1            | 200.00                                     | 200.00                         | MON    | 2223342      | 1.7                           | 98.3   |       |
|                                   |                                                                                 |              |                                            |                                |        |              |                               |        |       |
| étail des po<br>Date<br>21/06/201 | iements: <u>Fi</u> S <b>O</b><br>Type Montant Vendeur E<br>8 Chèque 100.00 test | ©<br>chéance | Total<br>Part sécu<br>Part compl<br>N° PEC | 400.00<br>4.44 1⊽<br>295.56 1⊽ | ] TP   | Taux<br>Code | Auto<br>60 <u>•</u><br>Risque | Manuel | م     |
|                                   |                                                                                 |              | Accord PEC                                 |                                |        | Entente P    | réalable                      | - 2    | £     |
|                                   |                                                                                 |              | Net à payer<br>Encaissé                    | 100.00<br>100.00               |        | 2            | ocuments                      | . >>   |       |
|                                   |                                                                                 |              | Austra                                     | 0.00                           |        |              |                               |        |       |
|                                   |                                                                                 |              | ALL 1 1                                    |                                |        |              |                               |        |       |

Il faut décocher la part sécu et la part complémentaire. En effet, les tiers-payants ne sont attendus qu'une fois, et de préférence dans le dossier que nous allons refaire et que nous pourrons facturer.

Ensuite, il faut reprendre le point 1. de la fiche pratique, c'est-à-dire, refaire un dossier en négatif représentant le dossier Avoir ainsi qu'un autre dossier représentant le dossier final à facturer. Il faut veiller à bien facturer le dossier en négatif afin d'inscrire une somme négative dans le C.A.

Au niveau de l'encaissement, voici la solution utilisée :

- Dans le dossier annulé :

| Articles                                            | 🙎 Informatio                                | ns client                                   |          |                                                              |                              |        |                                              |                                              |      |
|-----------------------------------------------------|---------------------------------------------|---------------------------------------------|----------|--------------------------------------------------------------|------------------------------|--------|----------------------------------------------|----------------------------------------------|------|
| Listes des arti                                     | cles :                                      |                                             |          |                                                              |                              |        | Cart                                         | te Rec                                       | alc  |
| Code                                                |                                             | Designation                                 | Qté      | 2 Prix                                                       | Valeur                       | Catég. | Code LPP                                     | Sécu                                         | Con  |
|                                                     | test verre                                  |                                             | 1        | 100.00                                                       | 100.00                       | VER    | 2203240                                      | 1.37                                         | 96   |
|                                                     | test vere                                   |                                             | 1        | 100.00                                                       | 100.00                       | VER    | 2203240                                      | 1.37                                         | - 96 |
|                                                     | test monture                                |                                             | 1        | 200.00                                                       | 200.00                       | MON    | 2223342                                      | 1.7                                          | -    |
| Détail des pair<br>Date<br>21/06/2018<br>21/06/2018 | ements :<br>Type<br>Gestion Avoir<br>Chèque | Montant Vende<br>300.00 lest<br>100.00 test | €Chéance | Total<br>Part sécu<br>Part compl<br>N° PEC [<br>Accord PEC ] | 400.00<br>4.44 [<br>295.56 [ | .]тР   | ☐ <u>E</u> ntant<br>Taux<br>Cod<br>Entente F | Auto<br>60 <u>*</u><br>e Risque<br>Préalable | Mar  |
|                                                     |                                             |                                             |          | Net à payer<br>Encaissé<br>Avoirs                            | 400.00<br>400.00<br>0.00     |        |                                              | )ocuments                                    | * >> |
|                                                     |                                             |                                             |          | Encaissé<br>Avoirs<br>Solde                                  | 400.00                       |        |                                              |                                              |      |

| Anticies           | Informations               | olient                          |          |                         |                    |        |                  |                         |        |      |
|--------------------|----------------------------|---------------------------------|----------|-------------------------|--------------------|--------|------------------|-------------------------|--------|------|
| istes des a        | rticles :                  |                                 |          |                         |                    |        | Cart             | te Reco                 | alc    |      |
| Code               | D                          | esignation                      | Qté      | 2 Prix                  | Valeur             | Catég. | Code LPP         | Sécu                    | Compl. | Comp |
|                    | test verre                 |                                 | 1        | -100.0                  | 0 100.00           | VER    | 2203240          |                         |        |      |
|                    | test verre                 |                                 | 1        | -100.0                  | -100.00            | VER    | 2203240          |                         |        |      |
|                    | test moniture              |                                 | 1        | -200.0                  | 0 -200.00          | MON    | 2223342          |                         |        | _    |
|                    |                            |                                 |          |                         |                    |        |                  |                         |        |      |
|                    |                            |                                 |          |                         |                    |        |                  |                         |        |      |
|                    |                            |                                 |          |                         |                    |        |                  |                         | -      |      |
| étail des p        | aiements :                 | 3 <u>5</u>                      | <b>)</b> | Total<br>Part sécu      | -400.00            | 7] TP  | □ Enfant         | Manuel                  | Manuel | ł.   |
| D ate<br>21/06/201 | Type 1<br>18 Gestion Avoir | Montant Vendeur<br>-400.00 test | Echéance | Part compl              | 0.00 Г             | -J     | Cod<br>Entente F | e Risque  <br>Préalable | •      | Ρ    |
|                    |                            |                                 |          | Net à payer<br>Encaissé | -400.00<br>-400.00 |        | [                | ocuments                | >>     | 119  |
|                    |                            |                                 |          | Avoirs                  | 0.00               |        | 1                |                         |        |      |
|                    |                            |                                 |          | Solde                   | 0.00               |        |                  |                         |        |      |

- Dans le dossier final :

| Articles  | 2 Informations client       |          |             |          |        |           |          |        |     |
|-----------|-----------------------------|----------|-------------|----------|--------|-----------|----------|--------|-----|
| s des ar  | ticles :                    |          |             |          |        | Carte     | e Reca   | alc    |     |
| ode       | Designation                 | Qté      | % Prix      | Valeur   | Catég. | Code LPP  | Sécu     | Compl. | Com |
|           | test verre                  | 1        | 100.00      | 100.00   | VER    | 2203240   | 1.37     | 98.63  |     |
| 30        | test verre                  | 1        | 100.00      | 100.00   | VER    | 2203240   | 1.37     | 98.63  |     |
|           | test monture                | 1        | 200.00      | 200.00   | MON    | 2223342   | 1.7      | 98.3   |     |
|           |                             |          |             |          |        |           |          |        |     |
|           |                             |          |             |          |        |           |          |        |     |
|           |                             |          |             |          |        |           |          |        |     |
|           |                             |          | Total       | 400.00   |        | Enfant    | Auto     | Manuel |     |
| il des pa | aiements :                  |          | Part sécu   | 4.44 🔽   | 1.0    | -<br>     | 60       | 1      |     |
| te        | Type Montant Vendeur        | Echéance | Part compl  | 295.56 🔽 | , J 16 | Taux      | 100 -    | 1      |     |
| 06/201    | 8 Gestion Avoir 100.00 test |          | N° PEC      |          |        | Code      | Risque   | -      | P   |
|           |                             |          | Accord PEC  |          |        | Entente P | réalable | •      | >   |
|           |                             |          | Net à payer | 100.00   |        | D         | ocuments | >>>    |     |
|           |                             |          | Encaissé    | 100.00   |        |           |          |        |     |
|           |                             |          | Avoirs      | 0.00     |        |           |          |        |     |
|           |                             |          | Solde       | 0.00     |        |           |          |        |     |
|           |                             |          |             |          |        | 20        |          |        |     |

# **AVEC TIERS-PAYANTS ENCAISSÉS**

Nous allons reprendre le dossier précédent, en encaissant les tiers-payants, nous allons laisser volontairement un reste à charge.

Voici la situation sur laquelle nous partons :

| Articles     | 🔹 Informatio   | ns client                                                                                                    |             |                           |                  |        |           |             | ?        |       |
|--------------|----------------|----------------------------------------------------------------------------------------------------|-------------|---------------------------|------------------|--------|-----------|-------------|----------|-------|
| tes des ar   | ticles :       |                                                                                                    |             |                           |                  |        | Cart      | e Reca      | alc      |       |
| Code         |                | Designation                                                                                                    | Qté         | % Prix                    | Valeur           | Catég. | Code LPP  | Sécu        | Compl.   | Compl |
|              | test verre     |                                                                                                    | 1           | 100.00                    | 100.00           | VER    | 2203240   | 1.37        | 98.63    |       |
|              | test verre     |                                                                                                    | 1           | 100.00                    | 100.00           | VER    | 2203240   | 1.37        | 98.63    |       |
|              | test monture   |                                                                                                    | 1           | 200.00                    | 200.00           | MON    | 2223342   | 1.70        | 98.30    |       |
|              |                |                                                                                                    |             |                           |                  |        |           |             |          |       |
|              |                |                                                                                                    |             |                           |                  |        |           |             |          |       |
|              |                |                                                                                                    |             |                           |                  |        |           |             |          |       |
| itail des pa | aiements :     | <u><u></u><u></u><u></u><u></u><u></u><u></u><u></u><u></u><u></u><u></u><u></u><u></u><u></u><u></u><u></u><u></u><u></u><u></u><u></u></u> | 0           | <b>Total</b><br>Part sécu | 400.00<br>4.44 🔽 | Ттр    | Enfant    | Manuel      | Manuel   |       |
| ) ate        | Туре           | Montant Vende                                                                                                    | ur Echéance | Part compl                | 295.56           | 1      |           | 100         |          | -     |
| 22/06/201    | 8 Tiers payant | 295.56                                                                                                    |             | N° PEC                    |                  |        | Cod       | e Risque    | -        | 2     |
| 2/06/201     | 8 Tiers payant | 4.44                                                                                                    |             | Accord PEC                |                  |        | Entente F | Préalable 🛛 | <b>_</b> | )     |
|              |                |                                                                                                    |             | Net à payer               | 100.00           |        | <u>[</u>  | ocuments    | >>       |       |
|              |                |                                                                                                    |             | Encaissé                  | 0.00             |        | E1        | 8/1037 du   | 21/06/2  | 018   |
|              |                |                                                                                                    |             | Avoirs                    | 0.00             |        |           |             |          |       |
|              |                |                                                                                                    |             | Solde                     | 100.00           |        |           |             |          |       |
|              |                |                                                                                                    |             |                           |                  |        |           |             |          |       |

A la fin de la réalisation de votre avoir, vous devez vous retrouver dans les situations suivantes : - Dans le dossier annulé :

| Articles    | 🔹 Informatio                                           | ons client      |          |                                   |                                 |        |                          |                       |               |  |  |
|-------------|--------------------------------------------------------|-----------------|----------|-----------------------------------|---------------------------------|--------|--------------------------|-----------------------|---------------|--|--|
| stes des ar | ticles :                                               |                 |          |                                   |                                 |        | Cart                     | Carte Recalc          |               |  |  |
| Code        | 1                                                      | Designation     | Qté      | % Prix                            | Valeur                          | Catég. | Code LPP                 | Sécu                  | Compl. Comp   |  |  |
|             | test verre                                             |                 | 1        | 100.00                            | 100.00                          | VER    | 2203240                  | 1.37                  | 98.63         |  |  |
|             | test verre                                             |                 | 1        | 100.00                            | 100.00                          | VER    | 2203240                  | 1.37                  | 98.63         |  |  |
|             | test monture                                           |                 | 1        | 200.00                            | 200.00                          | MON    | 2223342                  | 1.70                  | 98.30         |  |  |
|             |                                                        |                 |          |                                   |                                 |        |                          |                       |               |  |  |
| étail des p | aiements :                                             | <u> 周 5 0</u>   |          | Total<br>Part sécu                | 400.00<br>4.44 [▼               | ] TP   | 「 <u>E</u> nfant<br>Taux | Manuel                | Manuel        |  |  |
| Date        | Туре                                                   | Montant Vendeur | Echéance | Part compi                        | 233.36 (                        |        | Code                     | , Diama [             | -10           |  |  |
| 22/06/201   | 8 Gestion Avoir                                        | 100.00 test     |          | N* PEC                            |                                 |        | COO                      | e hisque              |               |  |  |
| 22/06/201   | <ul> <li>Tiers payant</li> <li>Tiers payant</li> </ul> | 230.00          |          | Accord PEC                        |                                 |        | Entente F                | Préalable             | <u> </u>      |  |  |
| 22/00/201   | o Tiess payofit                                        | 4.94            |          | Net à payer<br>Encaissé<br>Avoirs | <b>100.00</b><br>100.00<br>0.00 |        | F1                       | ocuments<br>8/1037 du | >> 21/06/2018 |  |  |
|             |                                                        |                 |          | Solde                             | 0.00                            |        |                          |                       |               |  |  |

1.

| Less des articles :       Carte       Recalc         Code       Designation       Qté       2       Prix       Valeur       Catég.       Code LPP       Sécu       Compl.       Compl.         test verre       1       -100.00       VER       2203240                                                                                                    | Articles    | 1 Informations client        |          |             |                      |        |           |           | 0         |               |
|----------------------------------------------------------------------------------------------------|-------------|------------------------------|----------|-------------|----------------------|--------|-----------|-----------|-----------|---------------|
| Code         Designation         Qté         2         Prix         Valeur         Catég.         Code LPP         Sécu         Compl.         Com           test verre         1         -100.00         -100.00         VER         2203240                                                                                                    | tes des ar  | icles :                      |          |             |                      |        | Cart      | e Rec     | alc       |               |
| test verre       1       -100.00       -100.00       VER       2203240         test verre       1       -100.00       -100.00       VER       2203240         test monture       1       -200.00       -200.00       MON       2223342         test monture       1       -200.00       -200.00       MON       2223342         test monture       1       -200.00       -200.00       MON       2223342         test monture       1       -200.00       -200.00       MON       2223342         test monture       1       -200.00       -200.00       MON       2223342         test monture       1       -200.00       -200.00       MON       2223342         test monture       1       -200.00       -200.00       -200.00       -200.00         test monture       1       -200.00       -200.00       -200.00       -200.00         test monture       1       -200.00       -200.00       -200.00       -200.00       -200.00         test monture       1       -200.00       -200.00       -200.00       -200.00       -200.00         test monture       1       -200.00       -200.00       -200.00       -200.00                                                                                                    | Code        | Designation                  | Qté      | % Prix      | Valeur               | Catég. | Code LPP  | Sécu      | Compl.    | Comp          |
| test verre       1       -100.00       -100.00       VER       2203240         test monture       1       -200.00       MON       2223342       -         test monture       1       -200.00       MON       2223342       -       -         and and and and and and and and and and                                                                                                    |             | test verre                   | 1        | -100.00     | -100.00              | VER    | 2203240   |           |           |               |
| test monture       1       -200.00       -200.00       MON       2223342       Image: Constraint of the second of the second o                                                                                                    |             | test verre                   | 1        | -100.00     | -100.00              | VER    | 2203240   |           |           |               |
| tail des paiements :<br>Z/06/2018 Gestion Avoir 400.00 test<br>Total -400.00<br>Part sécu<br>Part sécu |             | test monture                 | 1        | -200.00     | -200.00              | MON    | 2223342   |           |           |               |
| tail des paiements :<br>ate Type Montant Vendeur Echéance<br>2/06/2018 Gestion Avoir 400.00 test<br>Manuel Manuel<br>Part sécu<br>Part sécu<br>Part sécu<br>Part sécu<br>Part sécu<br>Dob T<br>Taux 60 ▼<br>Code Risque<br>Entente Préalable ▼<br>Net à payer -400.00<br>Avoirs 0.00<br>Solde 0.00                                                                                                    |             |                              |          |             |                      |        |           |           |           |               |
| ate       Type       Montant       Vendeur       Echéance         2/06/2018       Gestion Avoir       400.00 test       Taux       60       Entente         Net à payer       -400.00<br>0.00       Entente       Part sécu       0.00       Taux       60       Image: Code Risque         Image: Code Risque       Image: Code Risque       Image: Code Risq                                                                                                    |             |                              |          |             |                      |        |           |           |           |               |
| tail des paiements :<br>ate Type Montant Vendeur Echéance<br>2/06/2018 Gestion Avoir 400.00 test<br>Total -400.00 V T TP<br>Part sécu 0.00 V T TP<br>Part sécu 0.00 V T TP<br>Part sécu 0.00 V T TP<br>Taux 60 V<br>Code Risque V P<br>Entente Préalable V P<br>Net à payer -400.00<br>Avoirs 0.00<br>Solde 0.00<br>Solde 0.00<br>Code Risque V P<br>Entente Préalable V P<br>F18/1038 du 22/06/2018                                                                                                    |             |                              |          |             |                      |        |           |           |           |               |
| tail des paiements :<br><u>ate Type Montant Vendeur Echéance</u><br>2/06/2018 Gestion Avoir 400.00 test<br><u>Ate Type Montant Vendeur Echéance</u><br>2/06/2018 Gestion Avoir 400.00 test<br><u>Ate Type Montant Vendeur Echéance</u><br>2/06/2018 Gestion Avoir 400.00 test<br><u>Ate Type Montant Vendeur Echéance</u><br><u>Ate Completion 100 Formation 100 Formation 100 Form</u>                                                                                                    |             |                              |          |             |                      |        |           |           |           |               |
| tail des paiements :<br><u>ate Type Montant Vendeur Echéance</u><br>2/06/2018 Gestion Avoir -400.00 test<br>Net à payer -400.00<br>Encaissé -400.00<br>Solde 0.00                                                                                                    |             |                              |          | Total       | -400.00              |        | Enfant    | Manuel    | Manuel    |               |
| ate     Type     Montant     Vendeur     Echéance       2/06/2018     Gestion Avoir     -400.00     test       Part compl     0.00     IP     Taux 160       Code Risque     Image: Code Risque     Image: Code Risque       Image: Risque     Image: Code Risque     Image: Code Risque       Image: Risque                                                                                                    | tail des pa | iements : 🏾 🏂 💁              |          | Part sécu   | 0.00 🔽               | 1.0    | т         |           | 1         | a             |
| 2/06/2018 Gestion Avoir         -400.00 test         Code Risque         Image: Code Risque         Image: Code Risque <thimage: code="" risque<="" th=""> <thimage: code="" risqu<="" td=""><td>ate</td><td>Type Montant Vendeur</td><td>Echéance</td><td>Part compl</td><td>0.00</td><td>-1 ir</td><td>i dux</td><td>100 -</td><td>1</td><td></td></thimage:></thimage:>                                                                                                    | ate         | Type Montant Vendeur         | Echéance | Part compl  | 0.00                 | -1 ir  | i dux     | 100 -     | 1         |               |
| Entente Préalable           Net à payer         -400.00         Documents >>           Encaissé         -400.00         F18/1038 du 22/06/2018           Avoirs         0.00         Solde         0.00                                                                                                    | 2/06/201    | 8 Gestion Avoir -400.00 test |          |             |                      |        | Cod       | e Risque  | •         | $\mathcal{P}$ |
| Net à payer         -400.00         Documents >>         F18/1038 du 22/06/2018           Avoirs         0.00         Solde         0.00                                                                                                    |             |                              |          |             |                      |        | Entente F | Préalable | -         | 0             |
| Encaissé -400.00 F18/1038 du 22/06/2018<br>Avoirs 0.00<br>Solde 0.00                                                                                                    |             |                              |          | Net à payer | <mark>-400.00</mark> |        | <u>[</u>  | ocument:  | s >>      |               |
| Avoirs 0.00 Solde 0.00                                                                                                    |             |                              |          | Encaissé    | -400.00              |        | F1        | 8/1038 du | 1 22/06/2 | 2018          |
| Solde 0.00                                                                                                    |             |                              |          | Avoirs      | 0.00                 |        |           |           |           |               |
|                                                                                                    |             |                              |          | Solde       | 0.00                 |        |           |           |           |               |

Dans le dossier final :

| Autole:                                   | 🛛 🧟 Informations client                                                          |          |                                                              |                                              |        |                                 |                                                       |                                                                                                    |
|-------------------------------------------|----------------------------------------------------------------------------------|----------|--------------------------------------------------------------|----------------------------------------------|--------|---------------------------------|-------------------------------------------------------|----------------------------------------------------------------------------------------------------|
| tes des a                                 | rticles :                                                                        |          |                                                              |                                              |        | Cart                            | e Rec                                                 | alc                                                                                                    |
| Code                                      | Designation                                                                      | Qté      | % Prix                                                       | Valeur                                       | Catég. | Code LPP                        | Sécu                                                  | Compl. Com                                                                                                    |
|                                           | test verre                                                                       | 1        | 100.00                                                       | 100.00                                       | VER    | 2203240                         | 1.37                                                  |                                                                                                    |
|                                           | test verre                                                                       | 1        | 100.00                                                       | 100.00                                       | VER    | 2203240                         | 1.37                                                  |                                                                                                    |
|                                           | test monture                                                                     | 1        | 200.00                                                       | 200.00                                       | MON    | 2223342                         | 1.70                                                  | -                                                                                                    |
|                                           |                                                                                  |          |                                                              |                                              |        |                                 |                                                       |                                                                                                    |
|                                           |                                                                                  |          |                                                              | 400.00                                       |        |                                 | Manual                                                | Manual                                                                                                    |
|                                           |                                                                                  |          | l otal                                                       | 400.00                                       |        | Enfant E                        | Manuer                                                | Manuel                                                                                                    |
| tail des p<br>ate<br>2/06/20*             | aiements : <u>F</u> S O<br>Type Montant Vendeur<br>18 Gestion Avoir 300.00 test  | Echéance | Part sécu<br>Part compl                                      | 4.44 F                                       | ] TP   | Taux<br>Code                    | 60 💌                                                  |                                                                                                    |
| tail des p<br>ate<br>2/06/201             | aiements : <u>Fi</u> S O<br>Type Montant Vendeur<br>18 Gestion Avoir 300.00 test | Echéance | Part sécu<br>Part compl                                      | 4.44 T                                       | ] тр   | Taux<br>Code<br>Entente F       | 60 _▼<br>e Risque  <br>Préalable                      |                                                                                                    |
| tail des p<br>ate<br>2/06/20 <sup>-</sup> | aiements : <u>F</u> S O<br>Type Montant Vendeur<br>18 Gestion Avoir 300.00 test  | Echéance | Part sécu<br>Part compl                                      | 4.44<br>0.00<br>400.00                       | ] TP   | Taux<br>Code<br>Entente F       | 60 💌<br>e Risque  <br>Préalable  <br>20cuments        |                                                                                                    |
| tail des p<br>ate<br>2/06/20*             | aiements : <u>F</u> S O                                                          | Echéance | Part sécu<br>Part compl<br>Net à payer<br>Encaissé           | 4.44<br>0.00<br>400.00<br>300.00             | ] TP   | Taux<br>Code<br>Entente F       | 60<br>e Risque<br>Préalable<br>20cuments<br>8/1039 du |                                                                                                    |
| tail des p<br>ate<br>2/06/201             | aiements : <u>F</u> S O                                                          | Echéance | Part sécu<br>Part compl<br>Net à payer<br>Encaissé<br>Avoirs | 4.44 (<br>0.00 (<br>400.00<br>300.00<br>0.00 | ] TP   | Taux<br>Codi<br>Entente F<br>ET | 60<br>e Risque<br>Préalable<br>20cuments<br>8/1039 du | Image: Constraint of the second second sec |

Les tiers-payants sont encaissés, il n'y en a plus besoin dans le dossier final, donc faites attention si vous étiez dans mon cas, avec la part sécu cochée automatiquement quand vous faites un nouveau dossier.

Pour résumer les manipulations, il faut, de toute façon, **solder le dossier annulé**, toujours avec la même méthode : le Gestion Avoir. Ensuite, dans le dossier Avoir, toujours créer un **encaissement négatif de la totalité de la vente.** Il me restait +300 à **encaisser dans le dossier final** afin de réaliser, à nouveau, une <u>opération nulle et finaliser mon avoir.</u> Ces +300 correspondaient également aux tiers-payants encaissés du dossier annulé, il nous reste donc le même reste à charge qu'au départ.

### 4. Cas d'un « Devis accepté » & facturé

#### Attention : Si vous vous retrouvez dans cette situation, il ne faut pas réaliser de dossier négatif !

Il n'y a pas de C.A. à annuler, plusieurs solutions sont possibles, la plus simple est de refaire un dossier, une « Recopie à l'identique » peut faciliter la tâche. Terminez le dossier en le facturant.

La facture du premier dossier ne servira à rien, mais elle ne génère rien non plus dans Winoptics.

| Oossier | rs clients | ; - Test T | EST (7799   | 9)     |            |               |           |                 |          |        |          |                    |                |         |                |
|---------|------------|------------|-------------|--------|------------|---------------|-----------|-----------------|----------|--------|----------|--------------------|----------------|---------|----------------|
| 69      | Monture    | es   🔘     | Lentilles   | ØD     | evis       | Ab<br>by Opto | métrie    | 喝 Phot          | os       | 🤌 Note | s & SAV  |                    |                |         | 104503 🔓       |
| 2       |            | 21/05/     | 2018 🔺      | Docteu |            |               |           |                 | _,       | P F    | Prescr.  |                    |                | F4. A   | jouter         |
| Mo      | ntures     |            |             | Obs    | v. 🗌       |               |           |                 |          | ∧ Liv  | raison 🗍 |                    |                | Sup     | primer         |
|         | 1          |            | <u> </u>    |        |            |               |           | Г               | Préven   |        |          | élivré<br>me naire | délivrée       | En En   | montage<br>nté |
|         |            |            | iments      |        |            | +/. <         | > >>      |                 |          |        |          |                    | delivice       | 1 110   |                |
|         | 00         | Sphère     | Cylindre    | Axe    | Add.       | Prisme        | Base      | _               | UG       | Sphère | Cylindre | Axe                | Add.           | Prisme  | Base           |
|         | Loin       | +1.00      |             |        |            |               |           |                 | Loin     | +1.00  |          |                    |                |         |                |
| 6       | Interm.    | <u> </u>   |             |        |            | <u> </u>      |           |                 | nterm.   |        |          |                    |                |         |                |
|         | Prés       |            |             |        | _          |               |           | L               | Prés     |        |          |                    |                |         |                |
|         | Ecarts     |            | Ht          |        | Dctr.      | 1             | >         |                 | Ecarts   |        | Ht       |                    | Dctr.          | 1       | <del>(</del>   |
| LOI     | N Verr     | es 🚺 te    | est verre   |        |            |               | 100.      | 00 <b>[</b> ]te | st verre | 8      |          |                    |                | 100.00  | 200.00         |
|         | Montu      | ure 🚺 te   | est monture | •      |            |               |           |                 | v        | ente   |          |                    |                | •       | 200.00         |
| PRI     | ES Verr    | es 🔽       |             |        |            |               |           |                 |          |        |          |                    |                |         | 0.00           |
| Г       | Montu      | ure 🔽      |             |        |            |               |           |                 | V        | ente   |          |                    |                | •       |                |
| Ac      | cessoir    | es 🔽       |             |        |            |               |           |                 |          |        |          | 1                  | - × [          |         | 0.00           |
|         |            | ГГ         |             |        |            |               |           |                 |          |        |          | i—                 | _ , _          | — - ř   | 0.00           |
|         |            | STA        | TUT :       | DEVIS  | ACCEF      | TE            |           |                 |          |        | Encaissé | ,<br>              | _              | %       |                |
|         |            | . 1        | -           | 1      | 1959       |               | Vendeur   | test            | -        | ] 🔎    | Sécu     | <u></u>            |                | Total   | 400.00         |
| _0      | psys Wel   | ь          | F5. Vente   |        | F6. Atelia | er            | Marketing | Í               |          | •      | Compl.   | <u> </u>           |                | Solde [ | 400.00         |
| ?       |            |            |             |        |            |               |           |                 |          |        |          |                    | <u>P</u> .E.C. |         | Eermer         |

|           | Informations client     |               |                                   |                               |        |                                  |                                       |                  |
|-----------|-------------------------|---------------|-----------------------------------|-------------------------------|--------|----------------------------------|---------------------------------------|------------------|
| es des a  | rticles :               |               |                                   |                               |        | Cart                             | e Reca                                | alc              |
| Code      | Designation             | Qté           | % Prix                            | Valeur                        | Catég. | Code LPP                         | Sécu                                  | Compl. Comp      |
|           | test verre              | 1             | 100.00                            | 100.00                        | VER    | 2203240                          | 1.37                                  |                  |
|           | test verre              | 1             | 100.00                            | 100.00                        | VER    | 2203240                          | 1.37                                  |                  |
|           | test monture            | 1             | 200.00                            | 200.00                        | MON    | 2223342                          | 1.70                                  |                  |
|           |                         |               |                                   |                               |        |                                  |                                       |                  |
|           |                         |               |                                   |                               |        |                                  |                                       |                  |
| ail des p | aiements: <u>Fi</u> S O | De la chéance | Total<br>Part sécu<br>Part compl  | 400.00<br>4.44                | ] TP   | ☐ <u>E</u> nfant<br>Taux<br>Code | Manuel<br>60 💌<br>e Risque [          | Manuel           |
| ate       |                         |               |                                   |                               |        | Entente F                        | Préalable 🛛                           | •                |
| ite       |                         |               | Net à payer                       | 400.00                        |        | Entente F                        | Préalable [                           | •<br>>>          |
| ite       |                         |               | Net à payer<br>Encaissé           | <b>400.00</b><br>0.00         |        | Entente F                        | Préalable<br>2 ocuments<br>8/1031 du  | >><br>21/05/2018 |
| ite       |                         |               | Net à payer<br>Encaissé<br>Avoirs | <b>400.00</b><br>0.00<br>0.00 |        | Entente F                        | Préalable [<br>2ocuments<br>8/1031 du | >><br>21/05/2018 |

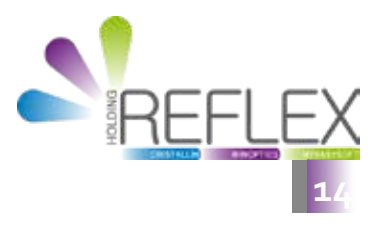